Intuos、Intuos Pro などの旧製品の製品登録およびソフトウェアダウンロード方法

(ご注意点)

最近並行輸入品などで海外版の Intuos3D(CTH-690/K2-CX、CTH-690/K2-FX)、Intus Comic(CTH-690/B1-CX)を購入してソフトウェアがダウンロードできないというお問い合わせを頂いております。 日本国内でソフトウェア登録ができるのは日本発売モデルのみです。

例:

Intuos 3D の場合 CTH-690/K2-DX

Intus Comic M の場合 CTH-690/K1-DX(DA)、CTH-690/B1-DX(DA)

正規販売店以外でご購入いただく際にはご注意頂けますようにお願いいたします。

Intuos(CTL-490、CTH-490、CTH-690 および CTL-480、CTH-480、CTH-680)、Intuos Pro (PTH-451、 651、851) などの旧製品の製品登録とソフトウェアダウンロードは、ステップは大きく 3 つあります。

#### 1. タブレットドライバのインストール

2. Wacom ID の登録、製品登録

#### 3. 使いたいソフトウェアを選んでダウンロードおよびインストール

ソフトウェアダウンロード登録の際には、Google Chrome の最新版のブラウザを推奨いたします。

(注) FAQ 内で紹介している Intuos (型番: CTL-490、CTH-490、CTH-690) 付属ソフトウェア「CLIP
STUDIO PAINT PRO (6ヶ月ライセンス)」は、2021年4月末日をもって提供を終了いたしました。
-------

※クッキー(Cookie)について

ワコムサイトにアクセス後、クッキーに関するウインドウが表示された場合、[機能的なクッキー(Functional Cookies)]を[はい]にして有効にする必要があります。「いいえ」にした場合、一旦クッキーとキャッシュをクリアの上、再度[はい]にして有効にして下さい。クッキーは通常お客様を個人としては識別せず、ご使用の端末のみを識別します。詳細はワコムの Cookie 政策をご参照ください。

※Windows 7 環境をお使いの方へ

マイクロソフトは、Windows 7 ユーザおよび自動更新のサポートを終了しました。

一部のコンピューターでは、製品登録時にワコムデスクトップセンターを介した自動登録が正常に完了しない可能 性があります。セキュリティ上、WEB サイトでの通信暗号化方式(TLS)を最新にし、有効にするために Windows Update および Google Chrome の最新のアップデートを行っていただくようにお願いいたします。 \* Windows Update および TLS に関しては、<u>こちら</u>のマイクロソフトのページをご参照ください。(クリックす るとマイクロソフトのページにジャンプします)

\_\_\_\_\_

## 1. タブレットドライバのインストール

パソコン本体の USB ポートにペンタブレット(もしくは液晶ペンタブレット)を接続します。 次に<u>こちら</u>のタブレットドライバのダウンロードページにアクセスします。 お使いの「製品」、「OS」を選択し、青いボタン「検索」をクリックします。 タブレットドライバの一覧が表示されます。 「ダウンロードページへ」をクリックします。 タブレットドライバの動作条件やインストール方法を確認し、画面下部の「ダウンロード」ボタンをクリックしま す。タブレットドライバをダウンロードし、画面の指示に従いインストールします。 タブレットドライバのインストールが完了したら、パソコンを再起動します。

### 2. Wacom ID の登録、製品登録

こちらのページより Wacom ID サインインもしくは Waccom ID の新規登録を行います。

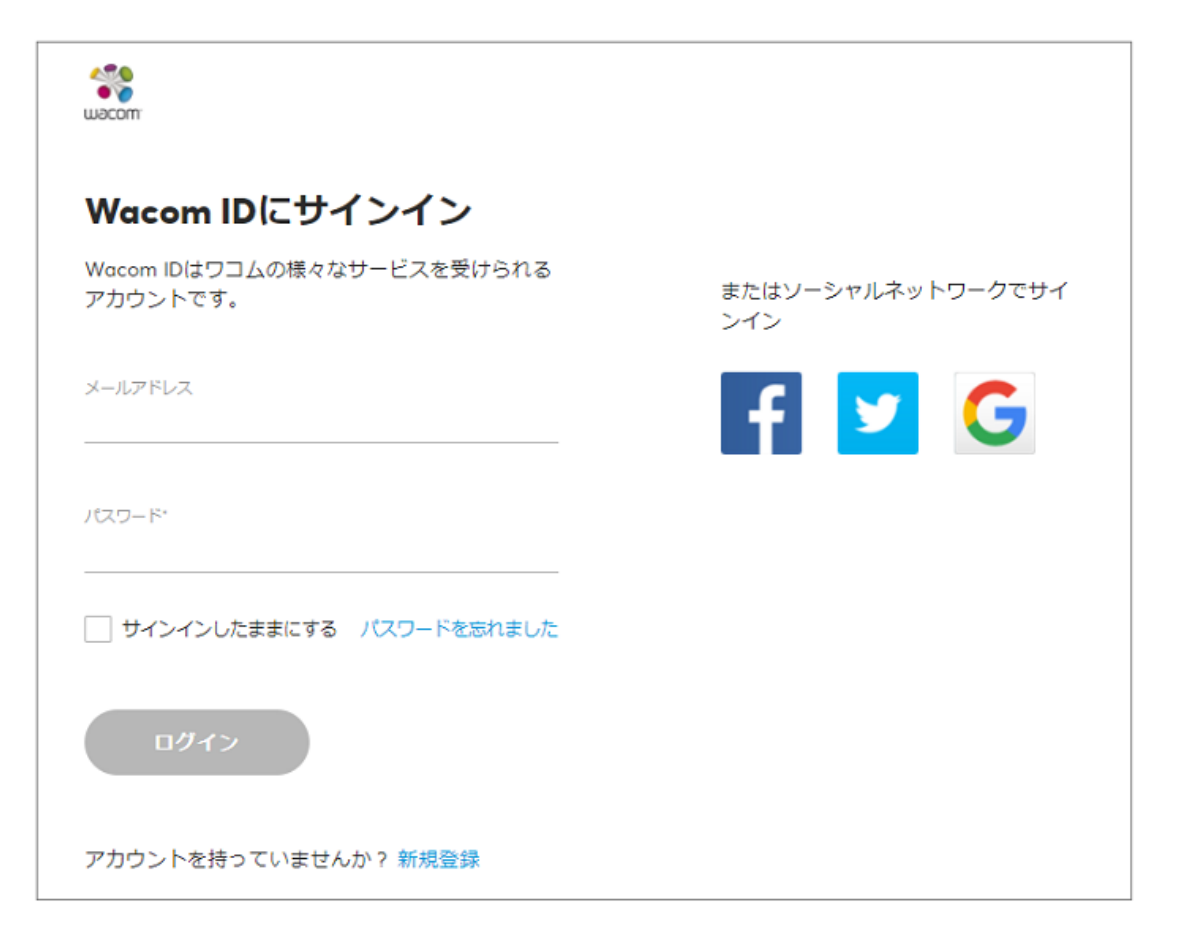

#### すでに Wacom ID をお持ちの場合

メールアドレスとパスワードを入力し、「ログイン」をクリックします。2.へお進みください。

#### Wacom ID をお持ちでない場合

画面下の「アカウントを持っていませんか?新規登録」をクリックします。

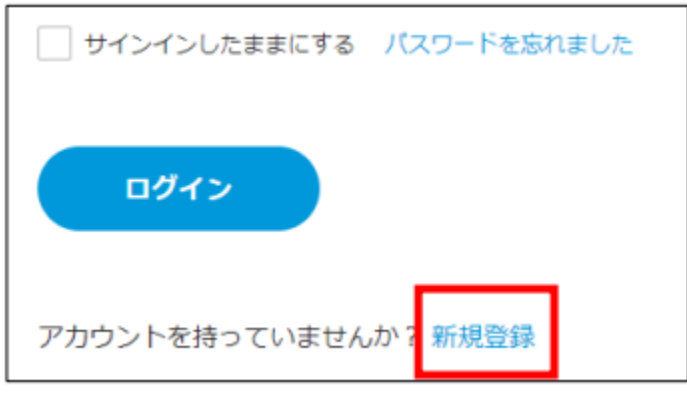

「Wacom ID に登録」の下にあるフォームにメールアドレスとパスワードを入力し、「新規登録」をクリックします。

| Wacom IDに登録        |          |
|--------------------|----------|
| ワコムの全てのことに関するアカウント |          |
| メールアドレス            | 1        |
|                    | <u> </u> |
|                    | I 1      |
| パスワード*             | I 1      |
|                    |          |
|                    | I 1      |
| パスワードの再入力・         | I 1      |
|                    | <b>—</b> |
|                    |          |
| 新規登録               |          |
|                    |          |

<Wacom ID ご登録時の注意事項>

- パスワードは英数大小文字を組み合わせた最低 8 文字以上をご利用ください。
- Gmail、icloud.com のメールアドレスは迷惑メールフォルダに認証メールが配信され たり、メールが届かない 場合があります。
- ・国、言語は必ず日本と日本語をお選びください。ソフトウェアによっては、日本語版のソフトウェアがダウンロ
- ードできなくなります。

| Create your profile  |   |
|----------------------|---|
| <sup>名•</sup><br>太郎  |   |
| <sup>姓•</sup><br>ワコム |   |
| ≌*<br>Japan          | ~ |
| 言語*<br>日本語           | ~ |
| <b>次</b> へ           |   |

興味関心や作品のジャンルのアンケート(任意)に答え、「Wacom ID を作成、製品登録する」をクリックします。

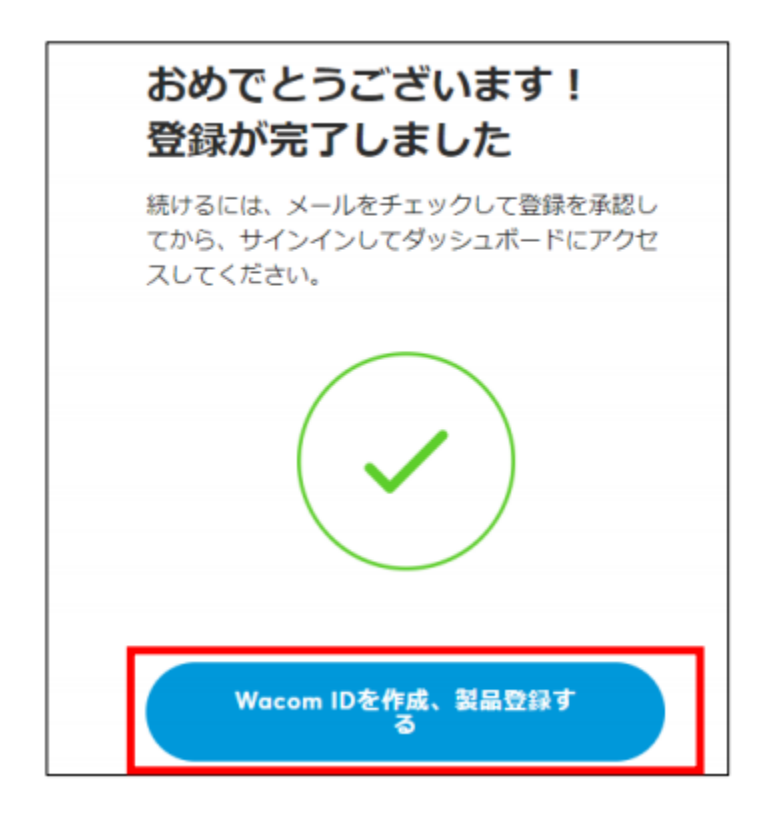

登録したメールアドレスに、認証確認メール(タイトル:Wacom awaits…please verify) が届きます。「アク ティベート画面へのリンク」をクリックすると、Wacom ID のアカウント登録が完了します。

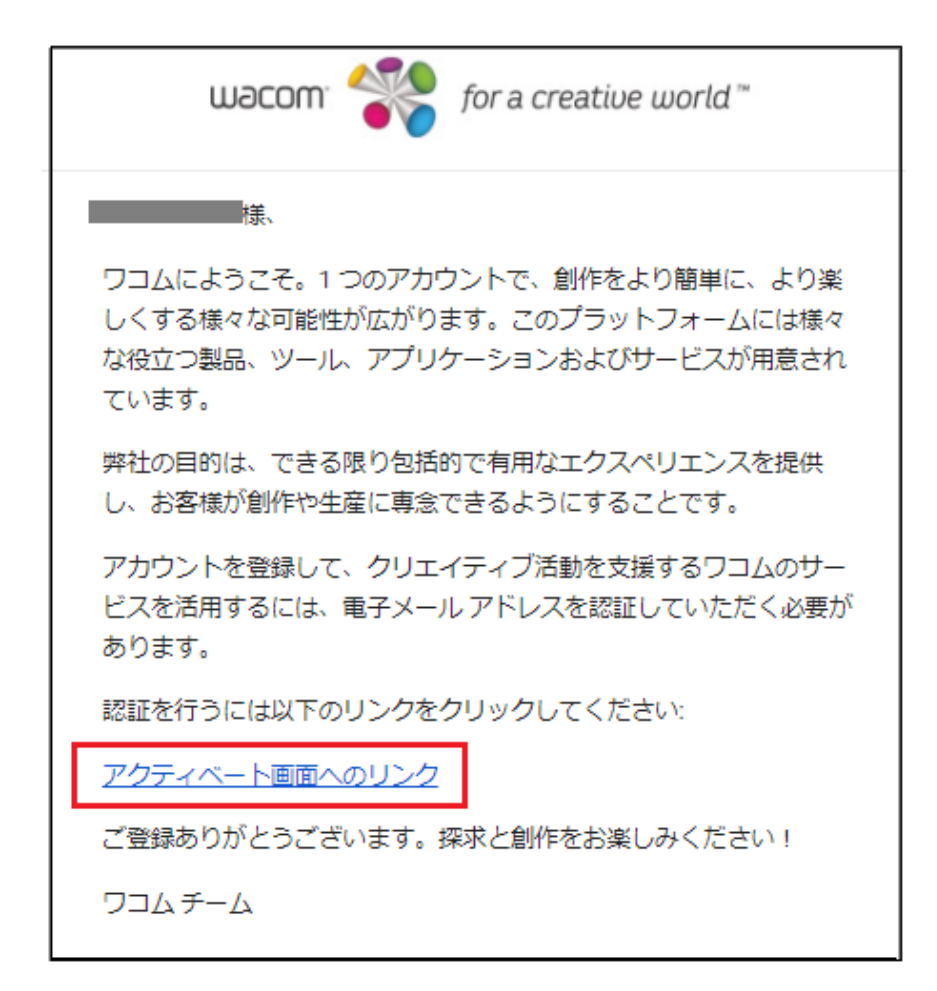

登録したメールアドレスに、もう1通、ワコムからのお知らせ購読に関する確認メール(タイトル:登録を確定する)が届きます。「ワコムからのお知らせを購読する。」をクリックすると、 今後登録したメールアドレスにワコムからのお得な情報が配信されます。

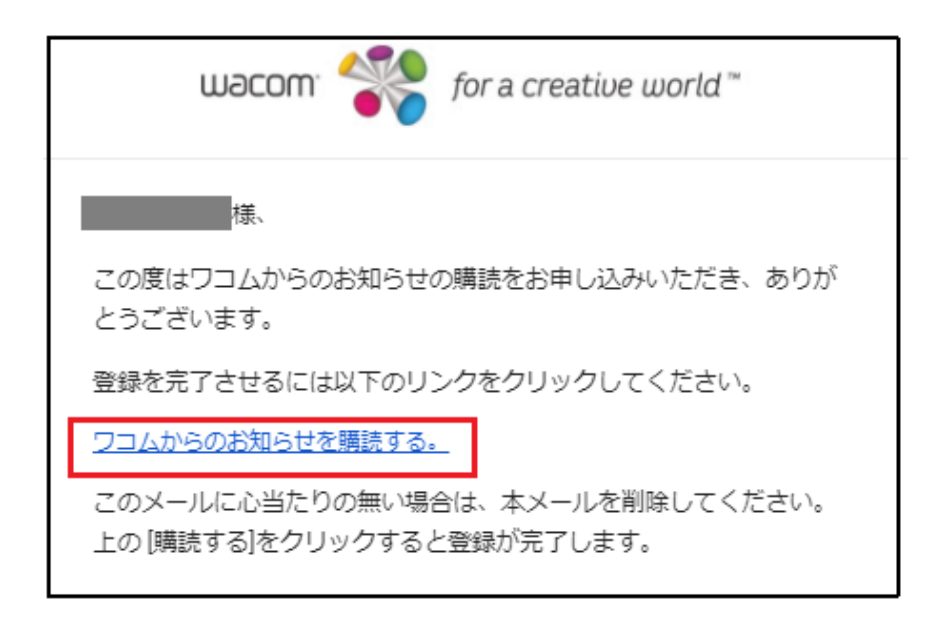

## 3. 使いたいソフトウェアを選んでダウンロードおよびインストール

製品登録のトップページが表示されます。画面上部の「製品登録」をクリックします。

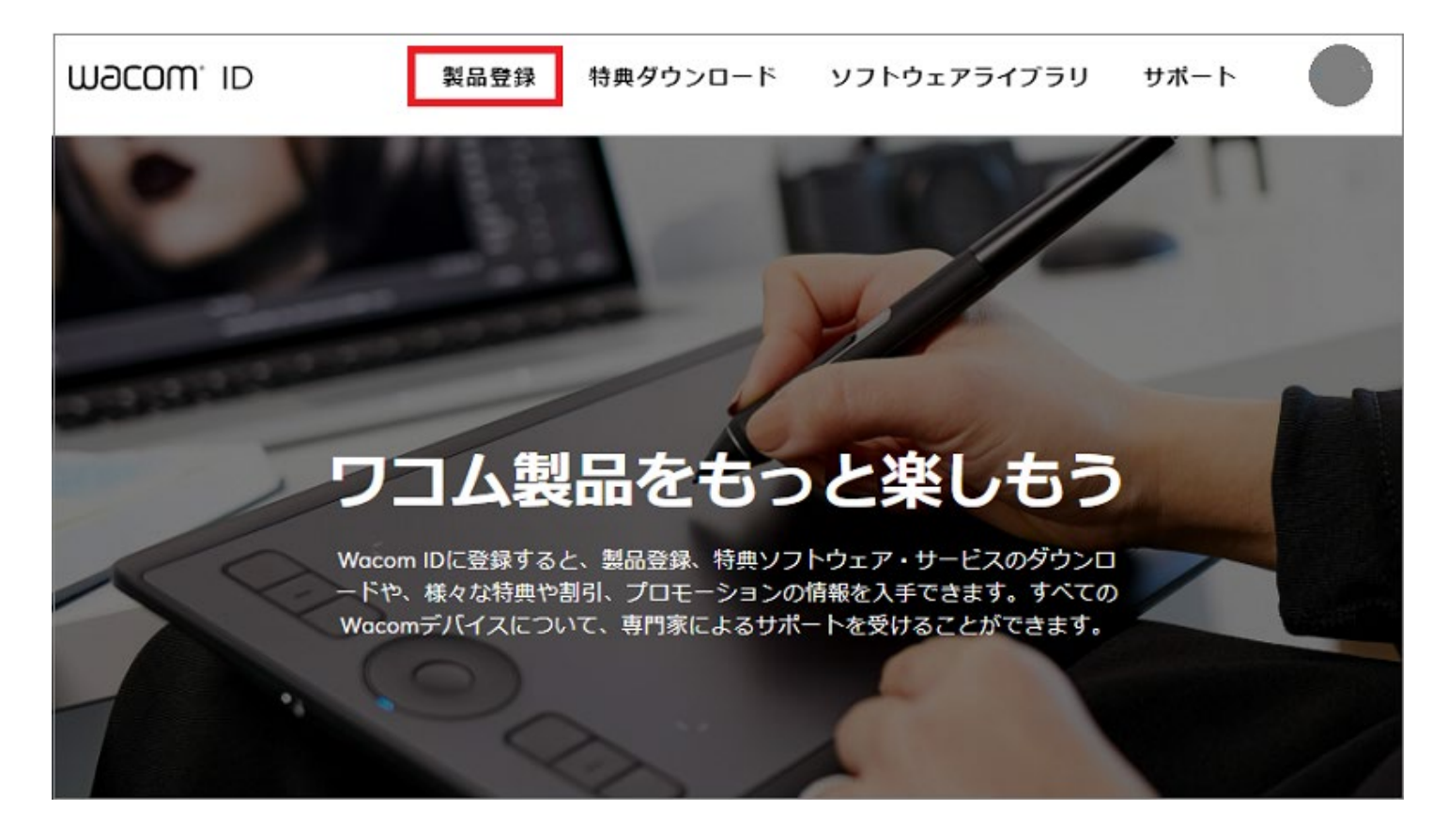

#### 3. 「登録方法」をクリックします。

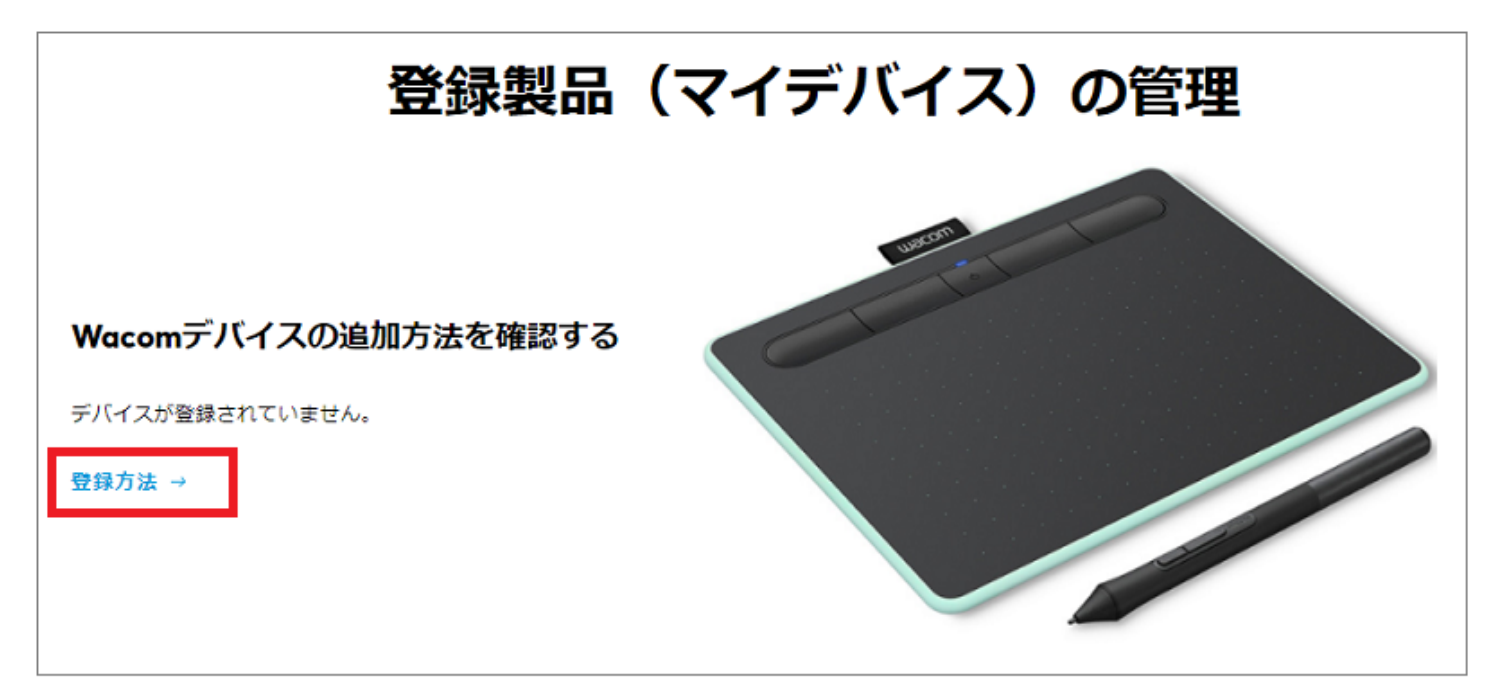

※表示されている画像は Wacom Intuos であり、実際の製品とは異なります。

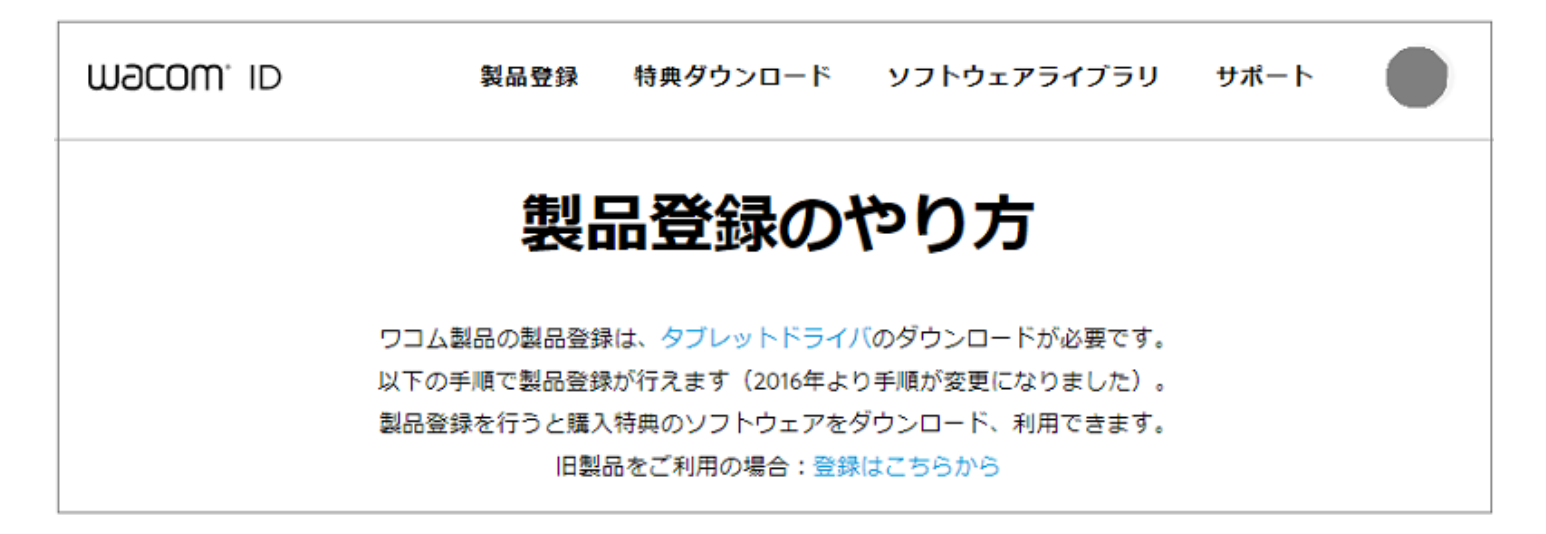

5. 「デバイスを登録中」画面が表示されます。ソフトウェアダウンロード可能な製品には、ソフトウエアダウン ロードキー(SBD キー)が付属しています。(例:以下 Intuos Comic(型番:CTH-690)の場合) まず型番(この場合 CTH-690)を入力し、「製品の登録」をクリックします。

| ← 登録方法に戻る |                           |  |
|-----------|---------------------------|--|
|           | デバイスを登録中                  |  |
|           | 登録の処理中です。このページを離れないでください。 |  |
|           | СТН-690                   |  |
|           | 製品の登録                     |  |
|           | キャンセル                     |  |

6. 複数の製品シリーズがある場合はプルダウンメニューから該当のシリーズを選択します。製品に付属している SBD キー(ソフトウェアダウンロードキー)を入力し、「製品の登録」をクリックします。

なお、ソフトウェアダウンロード特典が提供されていない製品については、型番を入力後、すぐに7の画面となります。

| デバイスを登録中                     |
|------------------------------|
| 登録の処理中です。このページを離れないでください。    |
| СТН-690                      |
| Intuos Comic Medium - CTH690 |
|                              |
| 製品の登録                        |

ソフトウェアが正常に登録されると「登録が完了しました」と表示されます。「ソフトウェア特典を受け取る」をクリックします。

|           | 1 受け取れる | 特典ソフトウェア・サービ  | スがあります。 <u>特典を見る</u>                                                            |                         | ×              |
|-----------|---------|---------------|---------------------------------------------------------------------------------|-------------------------|----------------|
| macow. Id | 製品登録    | ●<br>特典ダウンロード | ソフトウェアライブラリ                                                                     | サポート                    |                |
|           |         |               | おめでとうござ<br>登録が完了しま<br>Intuos Art, Com<br>3D (2015)<br><sup>無料のソフトウェアをライブラ</sup> | います!<br>した<br>ic, Photo | !<br><b>D,</b> |

8. 「特典を表示」をクリックします。

| ソフトウ                                                         | ェア特典                           |
|--------------------------------------------------------------|--------------------------------|
| 下から製品を選択して利用で                                                | きる特典をご覧ください                    |
|                                                              |                                |
| Intuos Art, Comic, Photo,<br>3D (2015)<br><sup>特典を表示 →</sup> | Cintiq 13HD<br>この製品には特典がありません。 |

9. 現在ダウンロード可能なソフトウェア一覧が表示それぞれ「取得する」をクリックします。

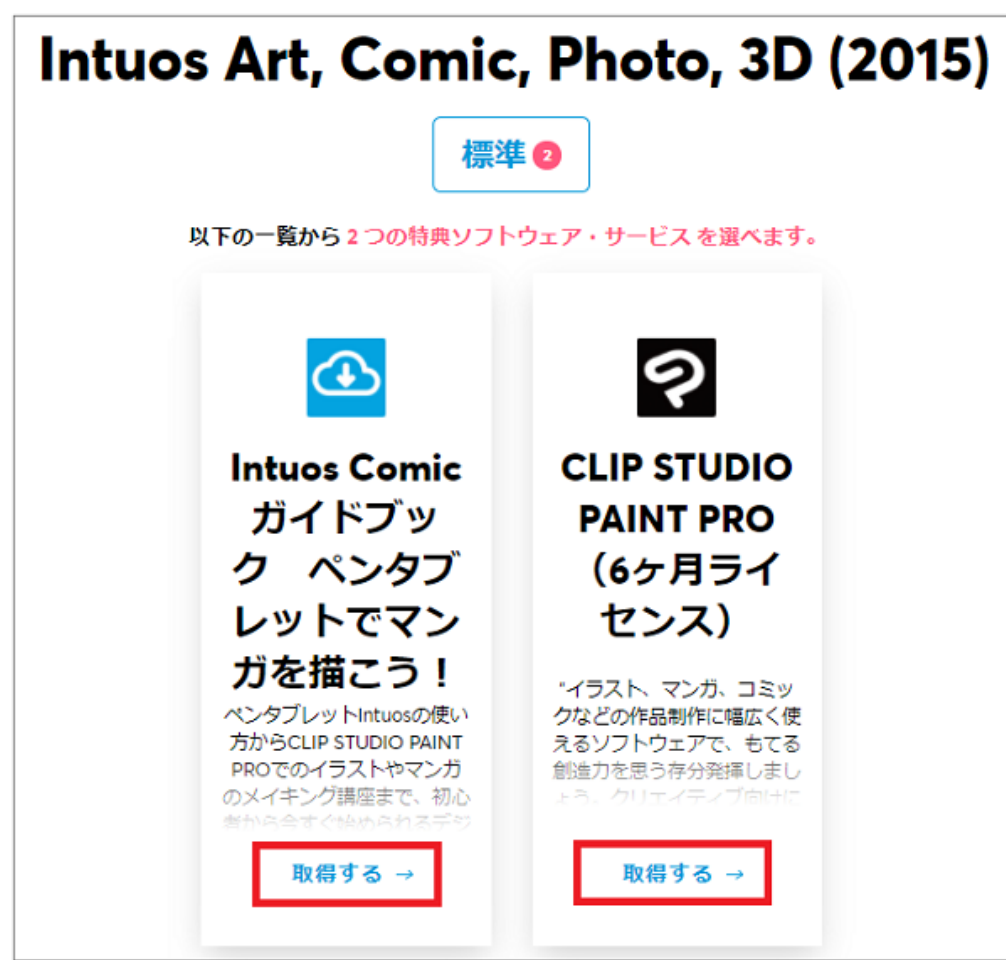

※画面上のソフトウェアは一例です。製品や購入時期によってソフトウェア可能な特典は異なります。

(注) FAQ 内で紹介している Intuos(型番: CTL-490、CTH-490、CTH-690) 付属ソフトウェア「CLIP
STUDIO PAINT PRO (6ヶ月ライセンス)」は、2021年4月末日をもって提供を終了いたしました。

ソフトウェアの概要と OS 選択画面が表示されます。OS 選択のプルダウンメニューから、Windows もしくは Mac を選択し、「取得する」をクリックします。
※OS 選択は変更はできませんのでご注意ください。

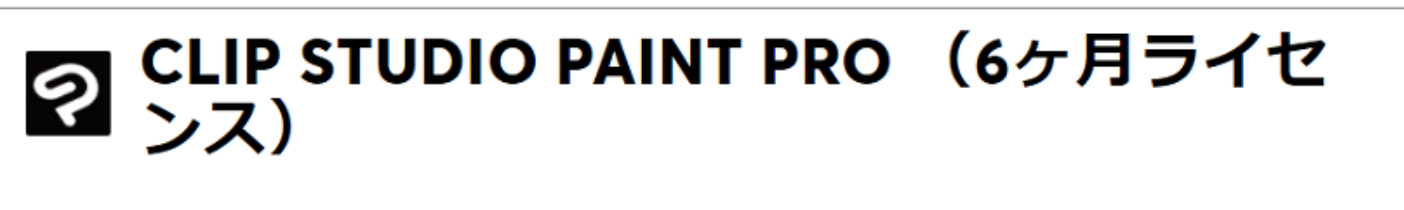

"イラスト、マンガ、コミックなどの作品制作に幅広く使えるソフトウェアで、もてる 創造力を思う存分発揮しましょう。クリエイティブ向けにデザインされた本格的なツ ールでイラストやマンガを制作できるのがCLIP STUDIO PAINTです。 ※本特典は6ヶ 月ライセンスです。利用期間終了後の優待販売はございませんので、ご了承ください。

os<sup>.</sup> Windows ~

11. ソフトウェアのインストール時に必要なライセンスキー、およびダウンロード画面が表示されます。(ライセンスキーが不要な製品はキーは表示されません)「ダウンロード」ボタンをクリックし、実行ファイルをダウンロードしてください。

# **Q CLIP STUDIO PAINT PRO (6ヶ月ライセ** ンス)

"イラスト、マンガ、コミックなどの作品制作に幅広く使えるソフトウェアで、もてる 創造力を思う存分発揮しましょう。クリエイティブ向けにデザインされた本格的なツ ールでイラストやマンガを制作できるのがCLIP STUDIO PAINTです。 ※本特典は6ヶ 月ライセンスです。利用期間終了後の優待販売はございませんので、ご了承ください。"

| os*<br>Windows | ~ |
|----------------|---|
| ライセンスキー:       |   |
| ダウンロード         |   |

12. ダウンロードしたソフトウェアは、画面上部「ライブラリ」よりライセンスキーなどをご確認いただけます。

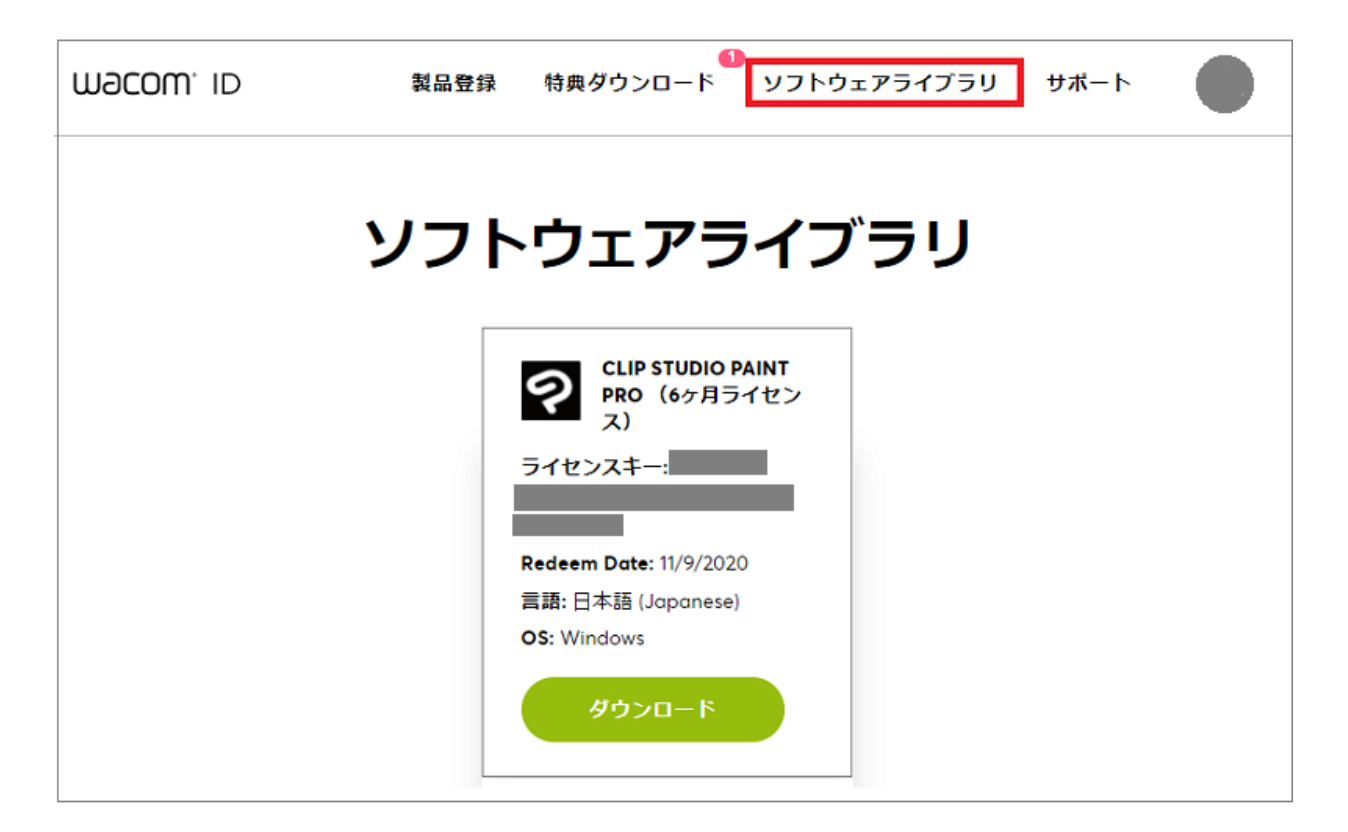

以上

製品登録およびソフトウェアダウンロード方法に関してご不明な場合は、ワコムサポートセンターまでお問い合わ せください。

<ワコムサポートセンター> 電話番号:0570-05-6000 または 03-5337-6701 受付時間:平日 9:00~20:00/土曜日祝日 10:00~18:00 (日曜および年末年始など弊社指定休日を除く) お問い合わせフォームは<u>こちら</u>

今後もワコムおよびワコム製品を宜しくお願いいたします。